## HOW TO TRANSLATE CITY WEBSITE TO DIFFERENT LANGUAGE

- 1. Using the browser Google Chrome visit City of Martinez website: www.cityofmartinez.org
- 2. On the top right of the home screen, above the "Search the City box" click the "translate button"

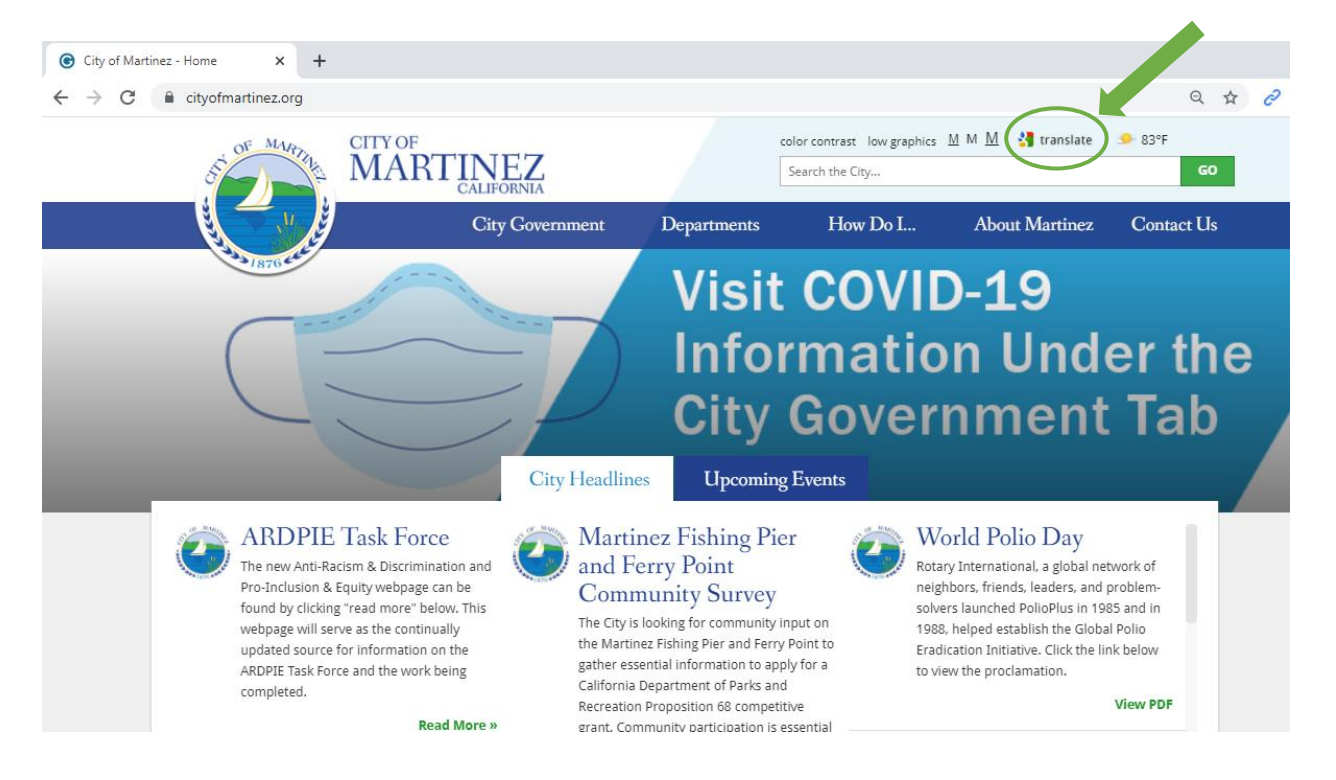

3. Clicking this button will allow for you to choose any language to translate the entire text of the website. Uploaded images will not translated.

| C cityofma      | intinez.org           |           |                |                    |               |                   |              |                |            | Q          |
|-----------------|-----------------------|-----------|----------------|--------------------|---------------|-------------------|--------------|----------------|------------|------------|
|                 | OF MARY CI            | TY OF     |                |                    |               | color contrast    | ow graphics  | 1 м <u>М</u> 👌 | translate  | 🮐 83°F     |
| Select Language | Bulgarian             | Esperanto | Haitian Creole | Italian            | Latin         | Mongolian         | Russian      | Spanish        | Ukrainian  | GO         |
| Afrikaans       | Catalan               | Estonian  | Hausa          | Japanese           | Latvian       | Myanmar (Burmese) | Samoan       | Sundanese      | Urdu       |            |
| Albanian        | Cebuano               | Filipino  | Hawaiian       | Javanese           | Lithuanian    | Nepali            | Scots Gaelic | Swahili        | Uyghur     |            |
| Amharic         | Chichewa              | Finnish   | Hebrew         | Kannada            | Luxembourgish | Norwegian         | Serbian      | Swedish        | Uzbek      | Contact Us |
| Arabic          | Chinese (Simplified)  | French    | Hindi          | Kazakh             | Macedonian    | Odia (Oriya)      | Sesotho      | Tajik          | Vietnamese |            |
| Armenian        | Chinese (Traditional) | Frisian   | Hmong          | Khmer              | Malagasy      | Pashto            | Shona        | Tamil          | Welsh      |            |
| Azerbaijani     | Corsican              | Galician  | Hungarian      | Kinyarwanda        | Malay         | Persian           | Sindhi       | Tatar          | Xhosa      |            |
| Basque          | Croatian              | Georgian  | Icelandic      | Korean             | Malayalam     | Polish            | Sinhala      | Telugu         | Yiddish    |            |
| Belarusian      | Czech                 | German    | Igbo           | Kurdish (Kurmanji) | Maltese       | Portuguese        | Slovak       | Thai           | Yoruba     | hr th      |
| Bengali         | Danish                | Greek     | Indonesian     | Kyrgyz             | Maori         | Punjabi           | Slovenian    | Turkish        | Zulu       |            |
| Bosnian         | Dutch                 | Gujarati  | Irish          | Lao                | Marathi       | Romanian          | Somali       | Turkmen        |            |            |

## Example of translated website in Spanish.

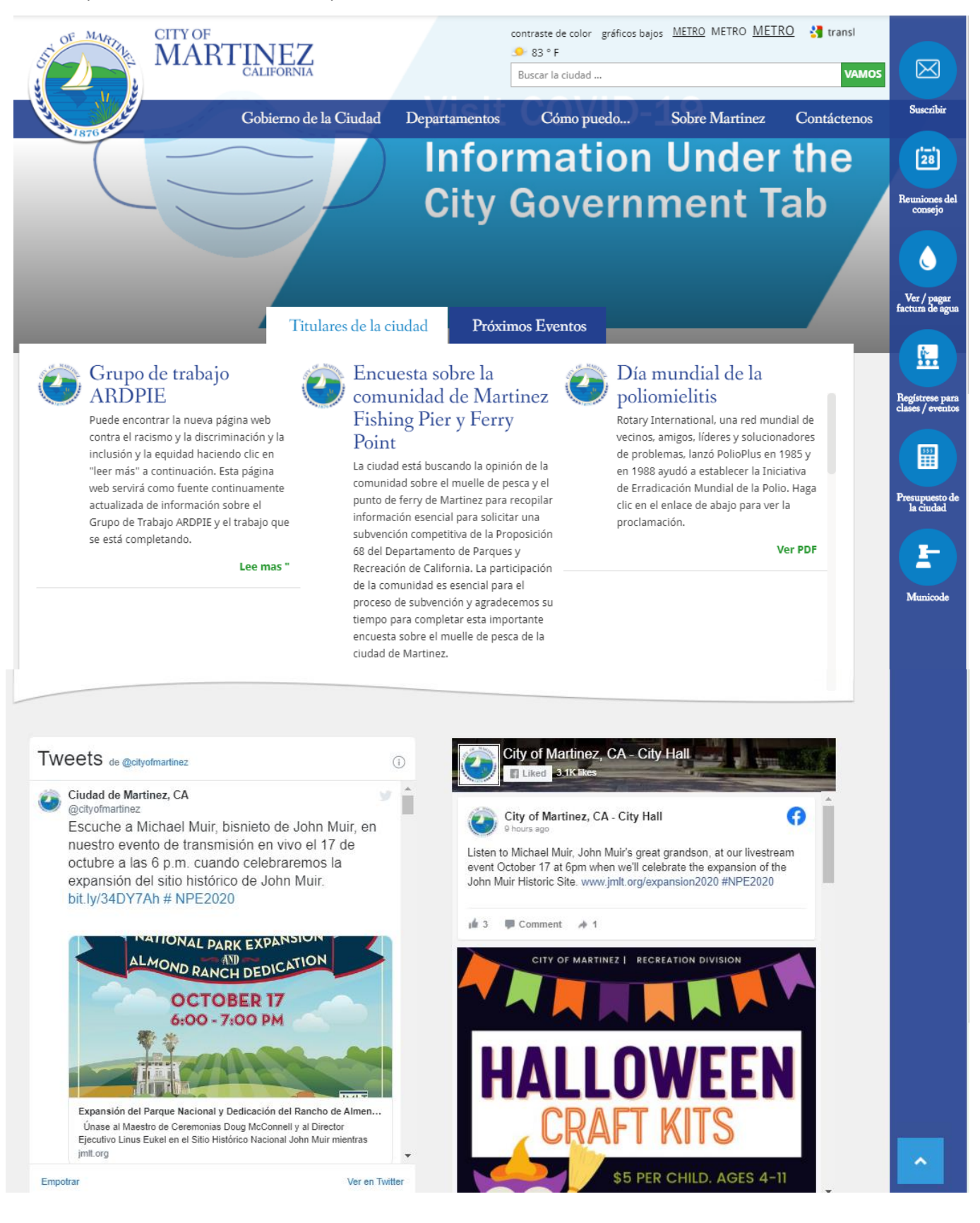

- 1. Usando el navegador Google Chrome, visitie el sitio web : <u>www.cityofmartinez.org</u>
- El botón de traducir está localizado en la parte superior derecha de la pantalla de inicio, encima del cuadro "Search the City...". Haga clic en el botón "Translate"

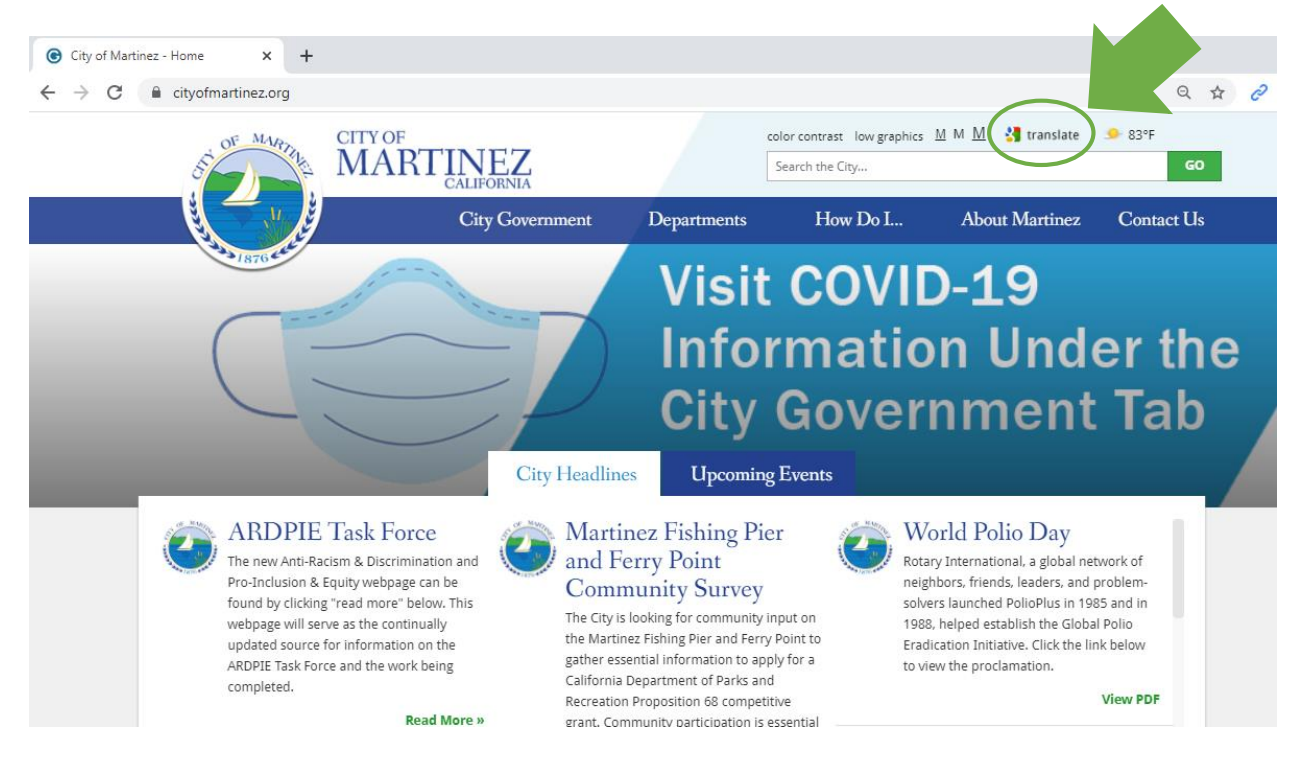

3. Hacer clic en este botón le permitirá elegir cualquier idioma para traducir el texto completo del sitio web. Tenga en cuenta que las imágenes subidas no se traducirán.

| City o                          | f Martinez - Home | × +                   |           |                |                    |               |                   |               |               |            |             |   |
|---------------------------------|-------------------|-----------------------|-----------|----------------|--------------------|---------------|-------------------|---------------|---------------|------------|-------------|---|
| $\leftrightarrow$ $\rightarrow$ | C 🔒 cityofmar     | rtinez.org            |           |                |                    |               |                   |               |               |            | Q 🕁         | C |
| OF MAR CITY OF                  |                   |                       |           |                |                    |               |                   | ow graphics 🛽 | им <u>М</u> 😽 | translate  |             |   |
|                                 | Select Language   | Bulgarian             | Esperanto | Haitian Creole | Italian            | Latin         | Mongolian         | Russian       | Spanish       | Ukrainian  | GO          |   |
|                                 | Afrikaans         | Catalan               | Estonian  | Hausa          | Japanese           | Latvian       | Myanmar (Burmese) | Samoan        | Sundanese     | Urdu       |             |   |
|                                 | Albanian          | Cebuano               | Filipino  | Hawaiian       | Javanese           | Lithuanian    | Nepali            | Scots Gaelic  | Swahili       | Uyghur     | Company II. |   |
|                                 | Amharic           | Chichewa              | Finnish   | Hebrew         | Kannada            | Luxembourgish | Norwegian         | Serbian       | Swedish       | Uzbek      | Contact Us  |   |
|                                 | Arabic            | Chinese (Simplified)  | French    | Hindi          | Kazakh             | Macedonian    | Odia (Oriya)      | Sesotho       | Tajik         | Vietnamese |             |   |
|                                 | Armenian          | Chinese (Traditional) | Frisian   | Hmong          | Khmer              | Malagasy      | Pashto            | Shona         | Tamil         | Welsh      |             |   |
|                                 | Azerbaijani       | Corsican              | Galician  | Hungarian      | Kinyarwanda        | Malay         | Persian           | Sindhi        | Tatar         | Xhosa      |             |   |
|                                 | Basque            | Croatian              | Georgian  | Icelandic      | Korean             | Malayalam     | Polish            | Sinhala       | Telugu        | Yiddish    |             |   |
|                                 | Belarusian        | Czech                 | German    | Igbo           | Kurdish (Kurmanji) | Maltese       | Portuguese        | Slovak        | Thai          | Yoruba     | hr tha      |   |
|                                 | Bengali           | Danish                | Greek     | Indonesian     | Kyrgyz             | Maori         | Punjabi           | Slovenian     | Turkish       | Zulu       |             | 5 |
|                                 | Bosnian           | Dutch                 | Gujarati  | Irish          | Lao                | Marathi       | Romanian          | Somali        | Turkmen       |            |             |   |
|                                 |                   | - /                   |           | /              | -                  | τυτ           | y Gov             | /err          | ım            | enτ        | Tab         |   |

Ejemplo de sitio web traducido en español.

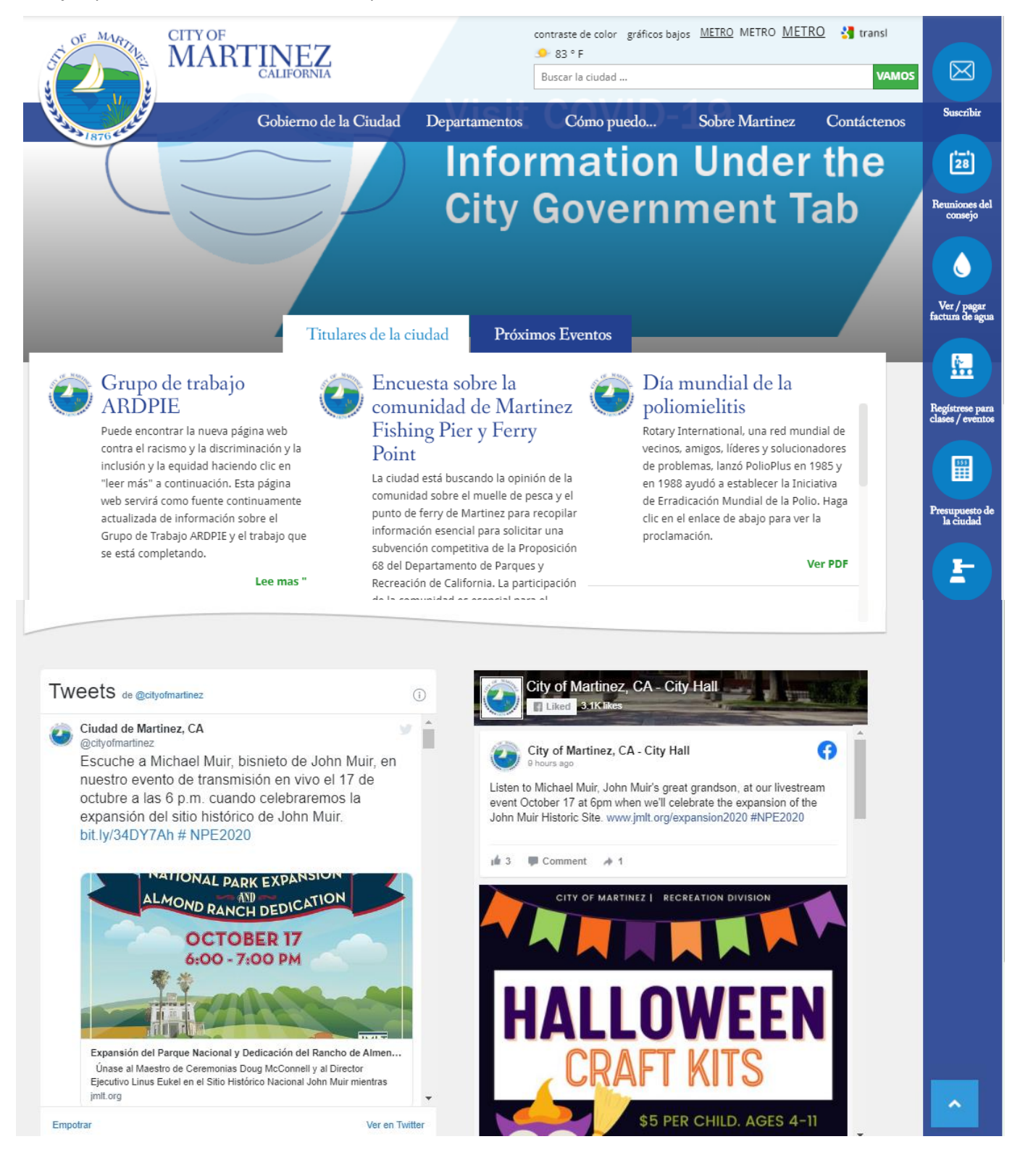